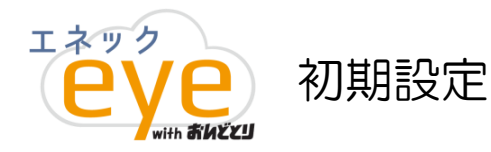

## 〇ログイン方法

①ログインは弊社ホームページよりお入り下さい。
 ②エネックアイとはを選択して下さい。
 ③画面左にあるLoginバナーを押下してください。

http://www.enec.co.jp/ http://www.enec.co.jp/eye/index.html

| () 総合エネック株式会社                                                                        | ④ユーザーID・パスワードを入力して下さい。                                                 |
|--------------------------------------------------------------------------------------|------------------------------------------------------------------------|
| Total ENEC     Total ENEC     Lawy クの取       トップページ     エネックの取       Top     Approad | <ul> <li>ログインしてください。</li> <li>エネッグ*eye** ロジイン</li> <li>ユーザロ</li> </ul> |
| エネックアイとは-Top-                                                                        | /27-F                                                                  |
| エネックアイで出来ること                                                                         | □ 次回から目前時に20クイン                                                        |
| 発電量監視<br>                                                                            |                                                                        |
| お客様の売み                                                                               | ※ユーザーID・パスワードにつきましては別途ご連絡させて頂きます。<br>※仮パスワードを発行致しますので、お早めに変更して下さい。     |

## 〇ログイン時に表示される<br /> 画面

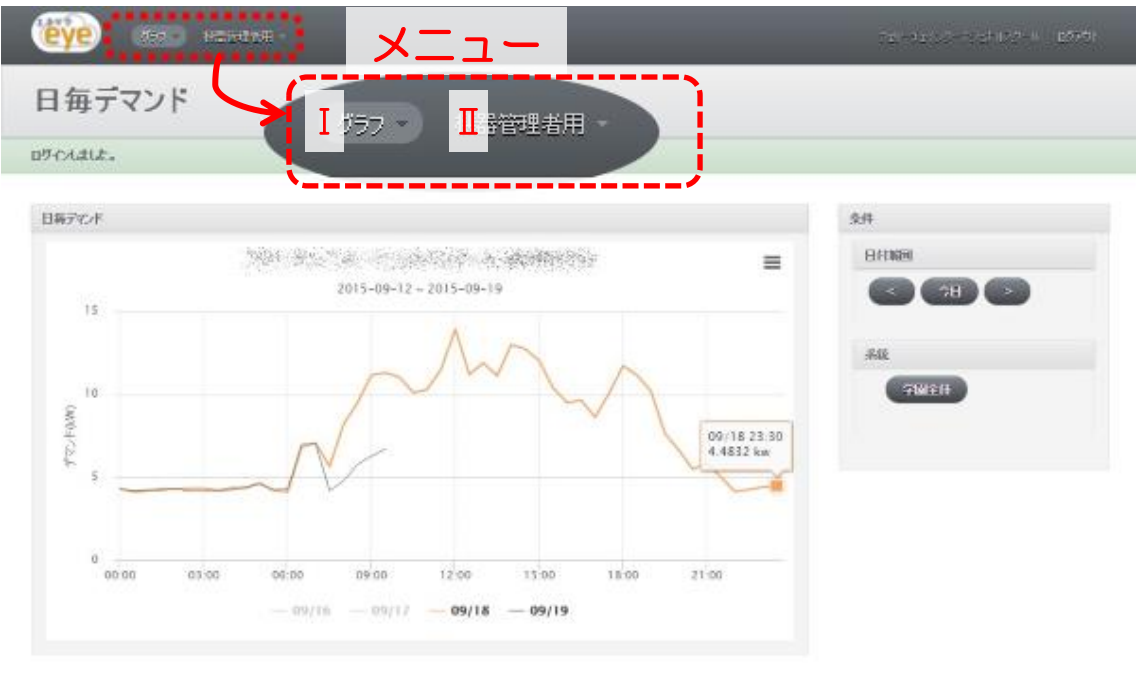

メニュー I (グラフ)ボタンから様々な分析が行えます。 導入時・設定変更時は、メニュー II (機器管理者用)より機器の設定変更をして下さい。

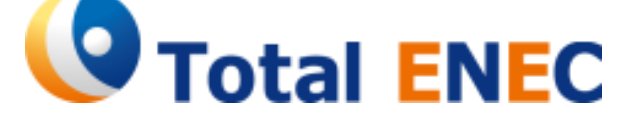

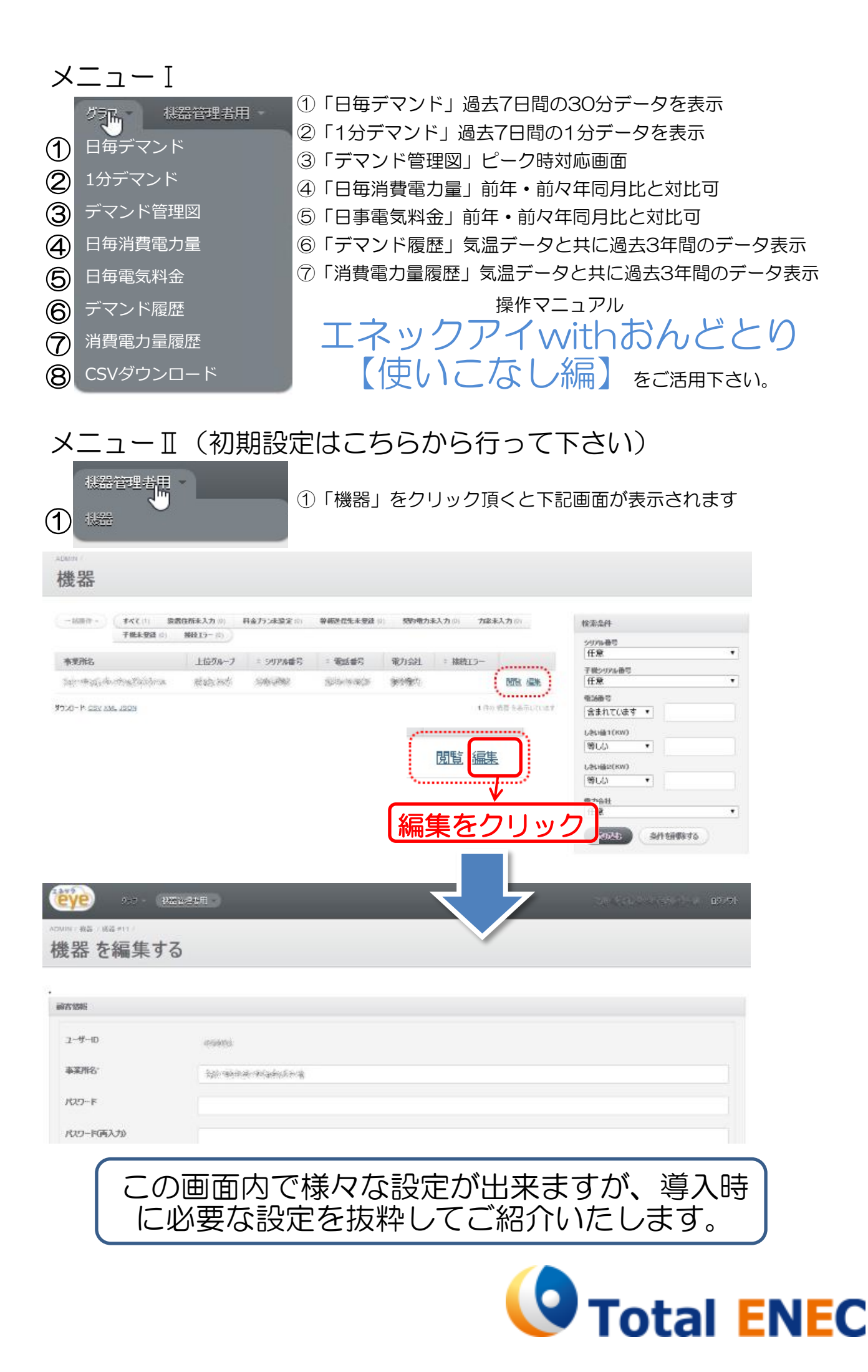

## 警報送信メールアドレス

| 電話書号                         | 10-1-4-001  |                 |                                       | 郵使番号                       | 276-1080                                                                                                    |   |
|------------------------------|-------------|-----------------|---------------------------------------|----------------------------|----------------------------------------------------------------------------------------------------|---|
| 警報送信メールアド<br>レス              |             |                 |                                       | arawae.                    | An and a second second s |   |
| 水 <del>5重车</del><br>サービス開始日・ | 2.0<br>2015 | 警報送信メールアド<br>レス | xxxxx@eneo<br>xxxxxx@xxx.<br>xxxxx@co | c.co.jp<br>co.jp<br>łocomo | ,改行<br>改行<br>D.ne.jp                                                                                                    | 4 |

電力担当者様のMailアドレスを入力してください。 ※1アドレスごとに改行することで無制限に登録可能です。

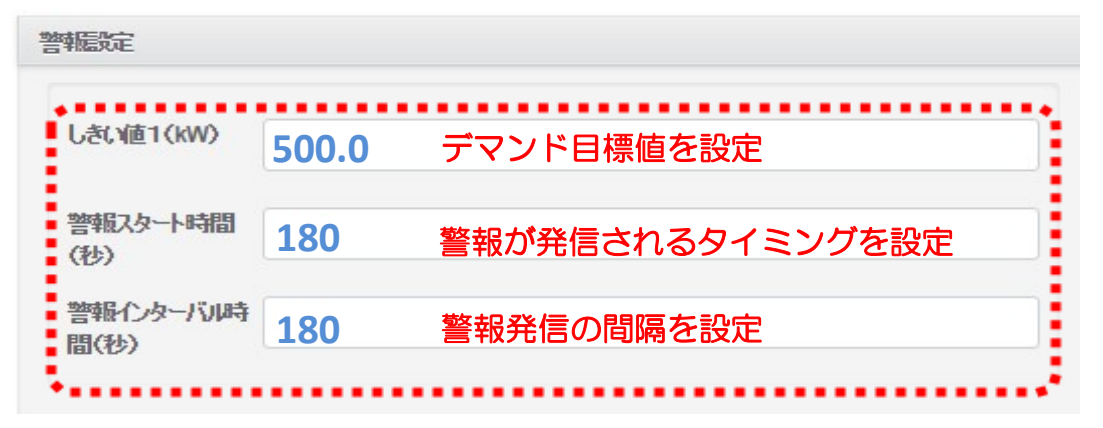

※しきい値1(kW)は必ず設定してください。

※警報スタート時間・間隔は、1秒刻みで設定してください。

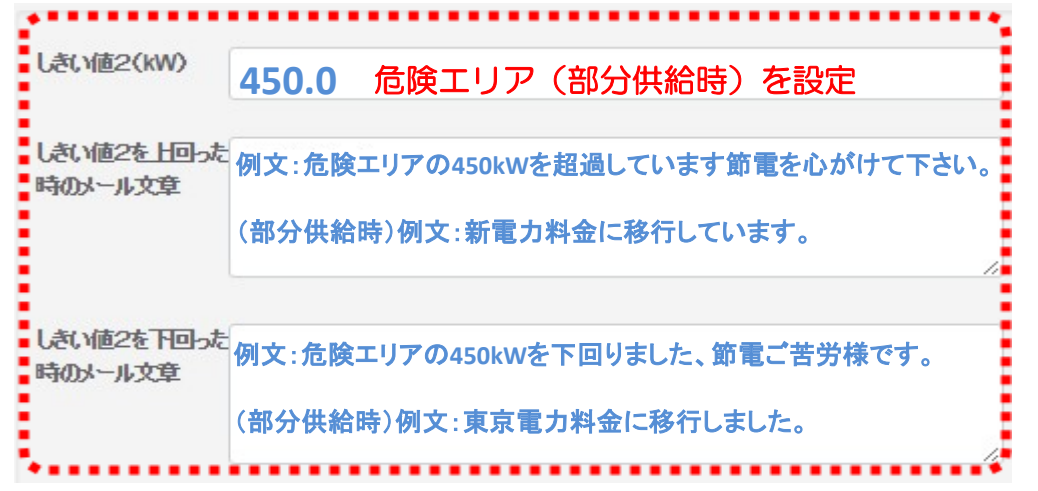

※しきい値2(kW)が不要な場合は「O」を入力して下さい。 ※しきい値2(kW)を超過している間は、30分に1度アラームMailが発信されます。 ※しきい値2(kW)が「O」の場合は下欄も空欄にして下さい。

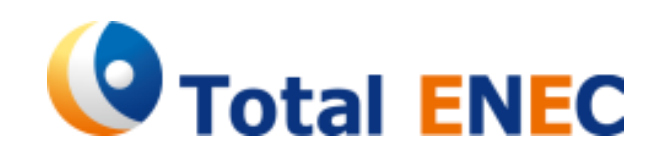